## The Defense Performance Management and Appraisal Program (DPMAP) Computer-Based Training is Live on Navy eLearning

1. Go to Navy eLearning at the following link: https://learning.nel.navy.mil

2. The DoD Notice and Consent Banner will appear. Read the notice and provide consent by clicking the 'I Agree' button.

3. Users will be prompted to the next page for login. To login, click the 'Login with CAC' button.

4. Click the 'Course Catalog' tab.

5. Enter "OCHR-DPMAP-201-1.0" in the Number field and select 'Apply Filter'. Alternatively, users may search by the training title "DoD Performance Management and Appraisal Program (DPMAP)".

6. When the course is displayed, click the 'Enroll' button and then click 'Continue' in the pop-up window confirming the enrollment for the course.

7. Go to 'My Learning' and the course will be displayed under the 'My Training' section of the page. Click the 'launch' button to begin the training.

If you have any questions concerning DPMAP training, please contact LER HR Specialist Roderic Santos by phone at 645-4574 or email, roderic.santos@usmc.mil